## Welcome to the new Virtual Vietnam Archive New search features & ArchivesSpace database interface

- + New search filters and functions
- + Almost 900,000 individual items now available for online research

### What is the single best new feature?

- The Finding Aid is an even better resource because in addition to background and contextual info, the detailed contents list has live links built-in to digitized materials.
- + Quickly access digitized items via <u>live links to Box/Folder/Media</u>

#### Why are search results so high?!?

- Search Results are much larger with this interface, the upside of which is that a higher number of relevant items may be retrieved. Why is this? For multiple terms entered on a single line, for all words within proximity, then for every possible combination of words entered in the search, and then for every individual word. You will need to determine when the relevance ends.
  - + Possible that more relevant documents will be retrieved.
  - Review search results until relevance ends.

#### How do I narrow down the search?

• Use quotation marks around terms to make the search more exact.

#### Example 1:

- One line search:
  - 5th special forces = 341,959 (all and/or word combos + each word alone)
  - 5th "special forces" = 28,885
  - "5th special forces" = 6,265
- Advanced Search form:
  - "special forces"
    - AND
  - 5th =14,830

**Example 2**: 347th Transport = 16,161 BUT "347th Transport" = 0 results [correct] [1st results due to transport\* in documents]

- Enter search terms in the specialty fields on the Advanced Search form. (Quotation marks work in these fields, too.)
- Use built-in **filters** on left side of results to view subsets of the search results.

# Using the New Virtual Vietnam Archive User Interface

| Search Form Options                          |                                                                                                    |
|----------------------------------------------|----------------------------------------------------------------------------------------------------|
| Click Home<br>Icon to return<br>to this page | Collections Records Special Projects                                                                          |
|                                              | Search the Virtual Vietnam Archive (TTU)                                                                      |
| Basic Search                                 | Enter your search terms Q                                                                                     |
| Go to Advanced Search                        | Click here to view Searching video guides for the Virtual Vietnam Archive.                                    |
| Go to Specialty Searches                     | Show Map Search<br>Show Operation Search<br>Show CDEC Search<br>Show Thesaurus Search<br>Show Graffiti Search |

## Advanced Search Form

|           | Click here to view the Advanced Search video guide. Or view all Video Guides. Search                                                                                                    |                                                                                                    |          |              |             |    |             |               | cLE<br>start    | AR forr<br>new se | n and<br>∋arch |
|-----------|----------------------------------------------------------------------------------------------------|----------------------------------------------------------------------------------------------------|----------|--------------|-------------|----|-------------|---------------|-----------------|-------------------|----------------|
|           | General search terms (use one or both)                                                                                                    |                                                                                                    |          |              |             |    |             | Limit by I    | Media Type      |                   |                |
|           | And                                                                                                    |                                                                                                    |          |              |             |    |             |               | Audio           |                   |                |
|           | Item Number:                                                                                                    |                                                                                                    |          |              |             |    |             |               | Comic Books     |                   |                |
|           | Item Title:                                                                                                    |                                                                                                    |          |              |             |    |             |               | Computer Medi   | ia                |                |
| And       | Collection Name:                                                                                                    |                                                                                                    |          |              |             |    |             |               | Documents       |                   |                |
| And<br>Or | Box:                                                                                                    |                                                                                                    | Folder:  |              |             |    |             |               | Finding Aid     | Chec              | k one or       |
| Not       | Date Snan:                                                                                                    |                                                                                                    |          | Through:     |             |    |             |               | Images - All    | MED               | IA Type        |
|           | Author(s):                                                                                                    | YYYY-MM-DD                                                                                                    |          | ini odgili.  | YYYY-MM-DD  |    |             |               | Images - Photo  | graphs            |                |
|           | Aution(s).                                                                                                    |                                                                                                    |          |              |             |    |             |               | Images - Photo  | graphs            |                |
|           | Limit by Collections                                                                                                    |                                                                                                    |          |              |             |    |             |               | Images - Slides |                   |                |
|           | Orderly Departure Program (ODP) Application Files in Families of Vietnamese Political Prisoners Association                                                                                                    |                                                                                                    |          |              |             |    | Association |               | Maps            |                   |                |
|           | U.S. Marine                                                                                                    | <ul> <li>U.S. Marine Corps History Division Documents</li> <li>Combined Document Exploitation Center (CDEC) Files</li> </ul> |          |              |             |    |             |               | Microform       |                   |                |
|           | Combined De                                                                                                    |                                                                                                    |          |              |             |    |             | Moving Image  |                 |                   |                |
|           | Exclude Collections                                                                                                    |                                                                                                    |          |              |             |    |             | Museum Object | t               |                   |                |
|           | <ul> <li>Orderly Departure Program (ODP) Application Files in Families of Vietnamese Political Prisoners Association</li> <li>U.S. Marine Corps History Division Documents</li> <li>Combined Document Exploitation Center (CDEC) Files</li> </ul> |                                                                                                    |          |              |             |    |             | Newsletters   |                 |                   |                |
|           |                                                                                                    |                                                                                                    |          |              |             |    |             | Newspapers    |                 |                   |                |
|           |                                                                                                    |                                                                                                    |          |              |             |    |             | Oral History  |                 |                   |                |
|           | Copyrighted materials                                                                                                    |                                                                                                    |          |              |             |    |             | Posters       |                 |                   |                |
|           | Available Online                                                                                                    |                                                                                                    |          |              | nline       |    |             |               | Scrapbooks      |                   |                |
|           | Not Available                                                                                                    | Online                                                                                                    | from se  | arch results | e           |    |             |               | Serials/Magazir | nes               |                |
|           | Records Added to Database:                                                                                                    | No Limit                                                                                                    |          |              |             |    |             |               |                 |                   |                |
|           |                                                                                                    | No Limit                                                                                                    | •        | View roc     | ordo rocont | h. |             |               |                 |                   |                |
|           |                                                                                                    | Yesterday<br>in the Past 3 Da                                                                                                | iys      | added to     | the Virtual | iy |             |               |                 |                   |                |
|           | Hide Advanced Search                                                                                                    | in the Past 5 Da<br>in the Past Wee                                                                                          | iys<br>k |              |             |    |             | Searc         | :h C            | lear              |                |

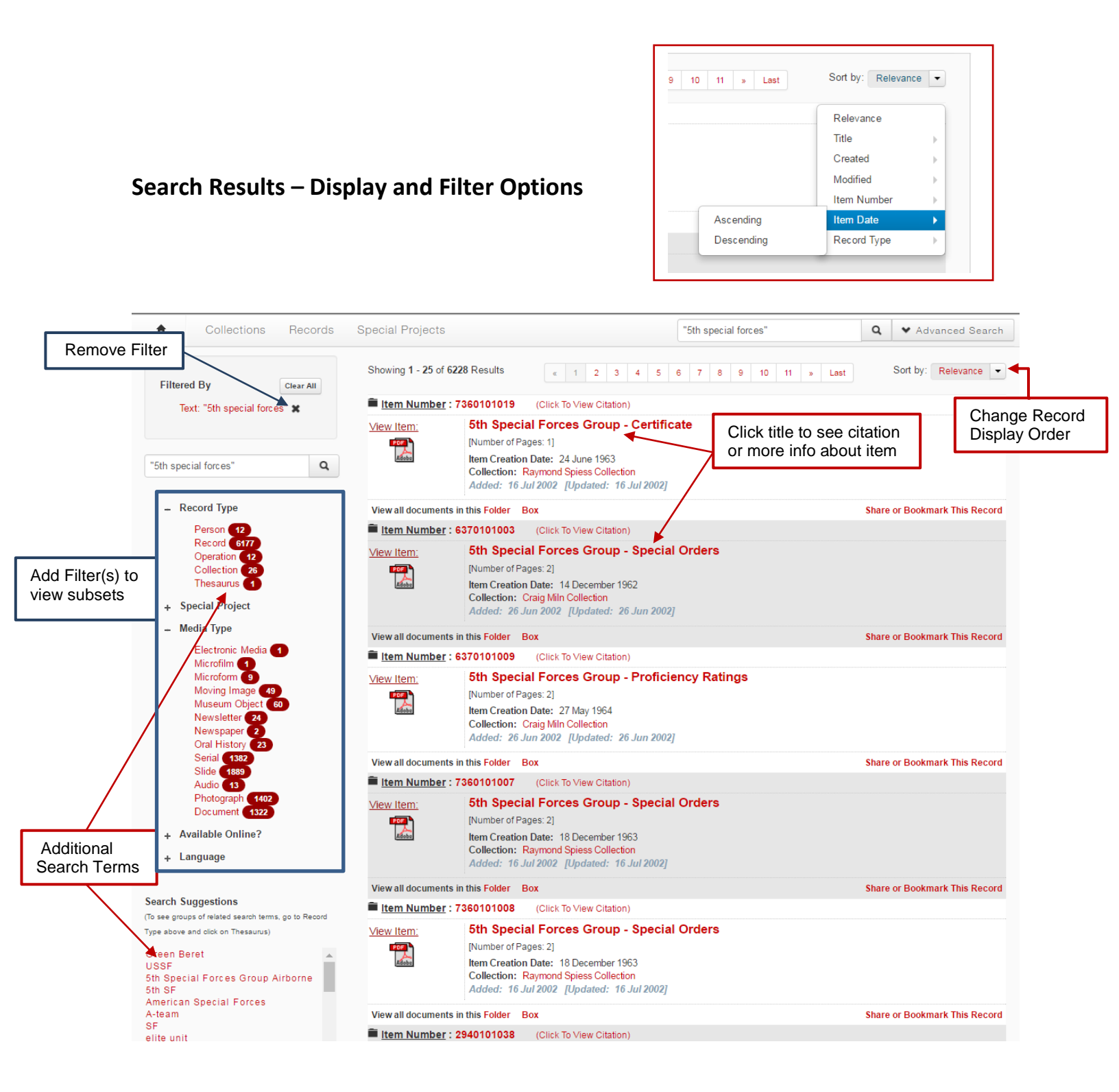

<u>Search Results Display</u> – The search results automatically display by Relevancy, but sometimes item records might be easier to view if you change "Sort by – Relevance" to another option in the dropdown menu. You may also use the filters to the left of the search results to change the view set, such as removing those that are copyrighted and cannot be viewed online, date created, etc.

The search results display is a list of items with icon links to the materials available online (materials which are digitized scanned and are not copyrighted). Click on an icon to view the material. If the material is a document with clearly typed characters, you may **search for a word or phrase within the document file by using the CTRL-F (Find) feature**. Use the filters to the left to view subsets of the search results.

<u>Use Filters to View Subset of Results</u> – A list of available filters will automatically display on the left side of the results page. Click on plus signs to expand the category. Click on a term to activate the filter. Click the X beside a filter to remove it.

<u>Save/Download Files</u> – You may also download the material from the record by right-clicking on the PDF icon, then select "Save Target As..." or "Save Image As..." from the menu, then select a location on your computer or thumb drive at home. Files are automatically named with the unique Item Number. Or with the PDF file open, choose the Download option [Note: This may vary between browsers.]

<u>Save your Search</u> – Because the search terms are built into the webpage URL of the results pages, you may save your search and return to it later by saving this URL. Either 1) copy and paste it into a word document (you may then add notes as to type of search, what page you were on, etc.) OR 2) bookmark the search and webpage of results you are on by using your browser's bookmark/favorites feature (you may make a Vietnam Archive folder and/or rename the bookmark to better describe the search). NOTE: This saves your search, <u>not</u> your search results...keep in mind that we are adding newly digitized materials every week, so your search results may be slightly different each time you return.

<u>Collection Finding Aids</u> - ALL of the Finding Aids (descriptions and contents list) for our available collections are online and are word searchable. They include background information, contents summary, and contents list by box/folder for documents plus all additional media items. **If materials are digitized**, click on the box/folder/item link in the Finding Aid to go directly to those item records to view them online. If the materials are NOT digitized, you will get a No Results message.

<u>Order Photocopies of Copyrighted Documents</u> – Documents that show up with the red circle icon *O* are either not digitized or are copyrighted and may not be viewed online outside of the Vietnam Archive building. To order photocopies of **digitized documents that are copyrighted** /restricted access, please contact me with a list of Item Numbers and Titles; photocopies are \$0.25 per page plus postage. You may also order files or non-digitized documents by providing Collection Name & Number, Box #, Folder # and if you only want a particular document, include the document title – this information is all available on the collection's Finding Aid.

<u>Unique Citation/Credit Provided</u> – Click on the item record's Title or Item Number for additional information on the item (author, media type, etc.), including a unique citation and credit to copy and paste.